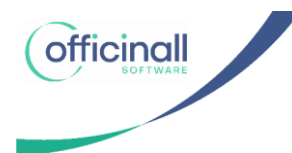

# Hoe kan je de verdovingsbonnen vanuit Officinall uploaden op Narcoreg.be?

In de nieuwste versie van Officinall wordt een verdovingsregister bijgehouden en heb je de mogelijkheid om een export te doen naar CSV-bestand welke geschikt is voor de upload op narcoreg.be

Op dit moment wordt het verdovingsregister enkel automatisch gevuld met de verdovingsbon aankopen. Doorverkopen of teruggave worden niet automatisch weggeschreven.

#### Verdovingsbonnen bijhouden in Officinall

Na de opname in stock van een levering met verdovingsproducten via de knop "Opname in stock" zal er rechtsboven het bestelscherm een rode knop te zien zijn met het aantal nog op te laden verdovingsbonnen en de leverdatum van de oudste bon erop.

| Bestelling Apotheek Drongen Officinall NV V23.6          | 14 (Build 2625)                                                                                                    |                                    |
|----------------------------------------------------------|----------------------------------------------------------------------------------------------------|------------------------------------|
| 🚖 😫 🖷 🔳                                                  | 2                                                                                                    | Support 📮 📮 🔯                      |
| Aankoop historiek 📮 🛪                                    | Bestelling Te Leveren Opgenomen In Stock Reservaties Later Bestellen                                                                                                    | 2 verdovingsbon(nen)<br>31/08/2023 |
| 3M AURA STOFMASKER FFP2 + UITADEMVENTIEL 5               | Terug in Construction Construction Construct |                                    |
| Lijst met gelijkaardige producten (atc:) Filter products | Sestelling details Carlos and Antonio and Antonio antonio antonio antonio antonio antonio  |                                    |
| SeL Id Product #Gekoch                                   | Quick Filter Zendnotanummer, specialiteit, 🗌 Enkel binnenkort verwacht 🗌 Groeperen                                                                                                    | S .                                |
| 1 3M AURA STOFMASKER FFP2 + UITADEMVENTIEL 5             | Image: S Type         Leverancier         Besteldatum         ♥         Verwacht         BestelNr         Info                                                                                                    |                                    |
|                                                          | Levering Febelco 31/08/2023 16:04:3 070356                                                                                                    |                                    |
|                                                          | Levering Febelco 8/06/2023 12:35:38 070333                                                                                                    |                                    |
|                                                          | Levering TEVA PHARMA BELGIUM - AREGA 22/05/2023 15:17:3 070329                                                                                                    |                                    |
|                                                          | Levering WIDMER LOUIS 11/05/2023 15:09:4 070324                                                                                                    |                                    |
|                                                          |                                                                                                    |                                    |
|                                                          | IIS % Vers Stat. Cnk Omschrijving 🛆 AP VP Korting Bes Ont Nal An H. Stock Verval Lokati, #Chk Verschi                                                                                                    | Lijntotaal FMI                     |
| 🔃 🔃 histo 2 jaar 🚯 Toon extra product                    | Image: August 1 and August 2 and August 2 and A                        | 0,00                               |
| 3M ANDA STOFMASKED FER2 & UITADEMVENTELS                 | 231261 CLAMOXYL 1000 "TABS" COMP 24X 7,56 13,57 1 1 0 -1 0012 <geei -1<="" 0="" td=""><td>7,56 6</td></geei>                                                                                                    | 7,56 6                             |
| Gem. AKP (2 jaar): 0,00€                                 | GEET 0 -1 -1 -1 -1 -1 -1 -1 -1 -1 -1 -1 -1 -1                                                                                                    | 2,15 6                             |
| Eerste aankoop:31/08/2023 Laatste aankoop:31/08/2023     | 166294 CLAMOXYL COMP SMAKEL 100X2( 89,41 137,41 1 1 0 -1 <geei -1<="" 0="" td=""><td>89,41</td></geei>                                                                                                    | 89,41                              |
| ld Datum Leverancier Aantal AKP VKP Extra                | 086854 CLAMOXYL COMP. SMAKEL 10 X 21 13,30 20,45 1 1 0 -1 <geei -1<="" 0="" td=""><td>13,30</td></geei>                                                                                                    | 13,30                              |
| 1 31/08/2023 Febelco 1 € 0,00 € 0,00                     | 08114C CLAMOXYL OR DOS 40 MG BEECH 0.02 0.02 1 1 0 -1 <geei -1<="" 0="" td=""><td>0,02</td></geei>                                                                                                    | 0,02                               |
|                                                          | 29338 DAFALGAN 500 MG DROOG COMP 2,31 3,55 2 2 0 -2 0519 4GEEI 0 -2                                                                                                    | 4,62                               |
|                                                          | 148222 DAFALGAN CODEINE SOUNG TABL 4,88 (50 1 1 0 109/21 IT_K_ 0 -1                                                                                                    | 4,88 10                            |
|                                                          |                                                                                                    | 0,43 10 💥                          |
|                                                          | 14642 I PARADOL COMP 20X1G 3,71 5,69 1 1 0 0 08/25 32-01 0 -1                                                                                                    | 3,/1                               |
|                                                          |                                                                                                    |                                    |
|                                                          | I otaal aankoopprijs ontvangen: 13 11 11                                                                                                    |                                    |
|                                                          | Extra info bestelling Specialiteiten Alfa Bestel                                                                                                    |                                    |

**Belangrijk:** Je moet ten laatste 30 dagen na een transactie de verdovingsbonnen registreren op narcoreg.be, dit is een proces dat door de apotheker zelf moet uitgevoerd worden.

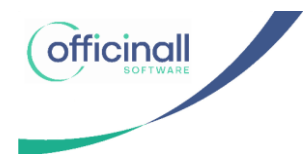

#### Overzicht van de verdovingsbonnen.

Je kan het overzicht van de verdovingsbonnen die nog moeten geïmporteerd worden op narcoreg.be terugvinden op 2 verschillende plaatsen:

1. Via "Bestellingen"  $\rightarrow$  rechtsboven vind je het aantal nog te registreren verdovingsbonnen.

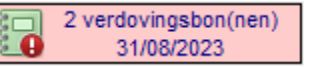

2. Via "Registers"  $\rightarrow$  "Verdoving"

| Registers |            |                  |           |  |
|-----------|------------|------------------|-----------|--|
| Grondstof | Veterinair | Weeg<br>protocol | Verdoving |  |

Na het klikken op een van deze 2 mogelijkheden, krijg je een lijst van de nog op te laden verdovingsbonnen te zien.

Twee van de belangrijkste velden zijn de verdovingscode van het product en de autorisatiecode van de groothandel (handelspartner).

| Verdovingsreg                     | gister Apot             | heek Drongen       | Officinall NV    |                                          | V23.6.14 (Build 2625)                                                                                                    |              |        |      |         |           |      |                         |
|-----------------------------------|-------------------------|--------------------|------------------|------------------------------------------|----------------------------------------------------------------------------------------------------|--------------|--------|------|---------|-----------|------|-------------------------|
|                                   | 2 22 •                  |                    |                  |                                          |                                                                                                    |              |        |      | 2       | Support   |      |                         |
| Verdoving<br>Selectie Del<br>Naar | sregister:              | ANAESTA            | MINE 100         | MG/ML                                    | OPL INJ 10ML (EG NV/SA                                                                                                    | )            |        |      |         | ]         | 1    | Nieuw<br>Opslaan        |
| Narcore<br>Datum                  | g bestand: ontvangst: v | an<br>Enkel nog op | ✓ to<br>te laden | it                                       | •                                                                                                    |              |        |      | Zoek    | Wis Print | ]    | Annuleer<br>X<br>Delete |
| I Besteinr                        | Lever                   | Leverancier        | Aut. code        | сик                                      | Product                                                                                                    | Verdov.      | Aantal | Upl. | Bestand | Upload    | Best |                         |
| ▶ 070360                          | 31/08/2023              | EG NV/SA           |                  | 3319860                                  | ANAESTAMINE 100MG/ML OPL INJ                                                                                                    | 804137       | 1      |      | -       | Gutann    | 31/0 |                         |
| 070360                            | 31/08/2023              | EG NV/SA           | -                | 2446680                                  | MORPHINE HCL 20MG/1ML 10 X 1                                                                                                    | 061274       | 1      |      |         |           | 31/0 |                         |
|                                   |                         |                    | Exporte          | Er bevin<br>verdovi<br>verdovi<br>Voeg d | en narcoreg CSV bestand<br>nden zich nog ontbrekende aantallen,<br>ngscodes of autorisatiecodes (2) in de z<br>ngsbonnen.<br>eze toe via de detail tab pagina. | 2 te exporte | ren    |      |         |           |      |                         |
|                                   |                         |                    |                  |                                          |                                                                                                    | 0            | ĸ      |      |         |           |      | Export                  |

De velden waar nog data van ontbreekt worden rood gekleurd. Via de detail tab kun je de ontbrekende data invullen of aanpassen. Druk op het veld "Autorisatie code partner" om de gegevens aan te vullen.

| erdovingsregister Apotheek Drongen | Officinall NV V       | 23.6.15 (Build 2627) |             |           | Supp          |
|------------------------------------|-----------------------|----------------------|-------------|-----------|---------------|
| erdovingsregister: ANAEST          | AMINE 100MG/ML OP     | LINJ 25ML (Feb       | pelco)      | _         | <b>2</b> 3491 |
| electie Detail                     |                       |                      |             |           |               |
| Product: ANAESTAMINE               | 100MG/ML OPL INJ 25ML | 9 <u>0</u> 88        | 1970        |           |               |
| Hoeveelheid: 1                     | Verdovingscode:       | 804138               | CNK:        | 3319878   |               |
| Leverdatum: 4/09/2023              | ▼ Besteldatum:        | 4/09/2023 👻          | Bestelling: | 100070361 |               |
| Leverancier: Febelco               |                       |                      |             |           |               |
| Autorisatie code partner:          |                       |                      |             |           |               |
| 9                                  |                       |                      |             |           |               |
| ĕ                                  |                       |                      |             |           |               |
|                                    |                       |                      |             |           |               |
|                                    |                       |                      |             |           |               |
| Nog                                | op te laden           |                      |             |           |               |
| Upload datum:                      | •                     |                      |             |           |               |

In de praktijk zal er (initieel) altijd een autorisatiecode ontbreken. **Deze code wordt niet vooraf ingevuld door Officinall in de leveranciersfiche.** De autorisatie code is een uniek nummer per vestiging van de groothandel of collega apotheker.

Indien gewenst kan je de autorisatie code in de leveranciersfiche invullen van zijn standaard depot.

| Leverancier Fiche - Aantal Gevonden: 4                        | Apotheek Drongen Officinall NV | V23.7.0 (Build 3008)                      |                 |
|---------------------------------------------------------------|--------------------------------|-------------------------------------------|-----------------|
| 🚖 😫 🔹 📋                                                       |                                |                                           | 😫 Support 📮 📮 🔯 |
| Leverancier: Febelco<br>Selectie Detail Contact Info Extra Ir | nfo                            |                                           | Nieuw           |
| Afkorting: FEB                                                | ✓ Is Groothandel               |                                           | Opslaan         |
| Naam: Febelco<br>Adres:                                       |                                | Febelco                                   | Annulee         |
| Postcode: Geme                                                | eente:                         |                                           | Delete          |
| Contact Pers:                                                 | inter:                         | <niet tonen=""></niet>                    |                 |
| BTW Nr:                                                       | Uniek ID:                      |                                           |                 |
| Au<br>Telefoon:                                               | Fax:                           |                                           |                 |
| E-Mail:                                                       |                                |                                           |                 |
| Website:<br>Bestelprofiel:                                    |                                |                                           | $\bigcirc$      |
| Referentieprijsgrootha                                        | indel: Febelco                 | <ul> <li>Assortiment overnemen</li> </ul> |                 |
| Leverbaarbaarheid checke                                      | en bij : Febelco               | ✓ Ø Update prijzen                        | -               |
|                                                               |                                |                                           |                 |
|                                                               |                                |                                           |                 |
|                                                               |                                |                                           |                 |

Merk op dat een groothandel verschillende vestigingen wanneer deze verschilt van het standaard depot zal je de autorisatiecode zelf moeten wijzigen.

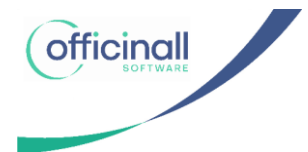

Op de detail tab kan je een infoknop vinden die meer info geeft over de Autorisatie partner code.

| Verdovingsregister Apot                                                                 | neek Drongen Officinall NV V23.6.14 (Build 2625)                                                                                                    | -02         |                              |
|-----------------------------------------------------------------------------------------|----------------------------------------------------------------------------------------------------|-------------|------------------------------|
| a 😫 🕯                                                                                   |                                                                                                    | 😤 Support 📮 | - 🔀                          |
| Verdovingsregister:<br>Selectie Detail                                                  | ANAESTAMINE 100MG/ML OPL INJ 10ML (EG NV/SA)                                                                                                    |             | Nieuw                        |
| Product /<br>Hoeveelheid<br>Leverdatum:<br>Leverancier:<br>Autorisatie code<br>partner: | NAESTAILINE 1000CAU ORI INI 1000         Informatie over de narcoreg tradepartner (autorisatie) code         Elke vestiging van een groothandel of producten heeft een aparte autorisatiecode.         Je kan de autorisatie code hier per verdoving telkens manueel invullen.         1/108/20         Vet is ook mogelijk om in de leveranciersfiche de autorisatiecode in te vullen in het vetad autorisatie code.         GNV/S         Op die manier hoef je dit niet telkens te selecteren.         Indien een product geleverd wordt via een ander depot dan moet je de code wel aanpassen. | ^           | Opsian<br>Annuleer<br>Delete |
| Upload datum:<br>Narcoreg bestand:                                                      |                                                                                                    | v           |                              |

Wanneer je op het autorisatiecode veld klikt krijg je het 'partner autorisatie code' selectiescherm.

Per verdovingsbon kun je hier zoeken op naam van je Leverancier/Groothandel of BTW-nummer.

| 2 22                            | •          |              |                                |                |                 |          |                | 🔮 Suppo  | rt 📮 i                                                                                                    |     | X     |
|---------------------------------|------------|--------------|--------------------------------|----------------|-----------------|----------|----------------|----------|----------------------------------------------------------------------------------------------------|-----|-------|
| rdovingsregiste<br>ectie Detail | r: ANAE    | STAMINE      | 100MG/ML OPL INJ               | 25ML (Febe     | lco)            |          |                |          |                                                                                                    |     | Nieuv |
| Product                         |            | Selecteer pa | artner autorisatie code - Aant | al Gevonden: 8 |                 |          |                |          |                                                                                                    |     | Opsla |
|                                 |            | BTW          | nc                             |                |                 |          |                | 66       | 2                                                                                                    |     | 6     |
| Hoeveelheid:                    | 1          |              |                                |                |                 |          |                | Zoek     | Nieuw                                                                                                    |     | Va    |
|                                 |            | Na           | am: febelc                     |                |                 |          |                |          | 0                                                                                                    |     | innui |
| Louardatum                      | 4/00/2022  | Aut. co      | de:                            |                |                 |          |                |          | V2                                                                                                    |     | X     |
| Leverdatum:                     | 4/09/2023  | 1141.00      |                                |                |                 |          |                | Wis      | lerug                                                                                                    |     | Delet |
| Leverancier:                    | Febelco    |              | Toon ook apotheke              | n              |                 |          |                |          |                                                                                                    |     |       |
| Autorisatie code                | _          | I≣ Aut code  | Naam                           | BTW nr         | Straat          | Postcode | Plaats         | Act?     |                                                                                                    | -   |       |
| partner:                        |            | ▶ 460024     | FEBELCO cv - Sint-Niklaas      | 045878030      | Pachtgoedstra   | 9100     | Sint-Niklaas   | <b>V</b> |                                                                                                    |     | 10    |
|                                 |            | 110002       | FEBELCO cv · Wijnegem          | 045878030      | Baron de Grub   | 2110     | Wijnegem       |          | (and the second second  | -   |       |
| 2                               |            | 360001       | FEBELCO cv · Izegem            | 045878030      | Noordkaai 9     | 8870     | Izegem         |          |                                                                                                    | -17 |       |
| 0                               |            | 310002       | FEBELCO cv - Brugge            | 045878030      | Gotevlietstraat | 8000     | Brugge         |          |                                                                                                    |     |       |
|                                 |            | 710014       | FEBELCO cv · Heusden-Zolde     | r 045878030I   | Dellestraat 57  | 3550     | Heusden-Zolder |          | 42                                                                                                    |     | 100   |
|                                 |            | 530009       | FEBELCO cv - Frameries         | 045878030      | Avenue de l'Ei  | 7080     | Frameries      |          | in the second second se |     |       |
|                                 |            | 240007       | FEBELCO cv · Kortenberg        | 045878030      | Jan-Baptist Vir | 3070     | Kortenberg     |          |                                                                                                    | 1 T | -     |
|                                 | _          | 130003       | FEBELCO cv - Olen              | 045878030      | Hezewijk 7      | 2250     | Olen           |          |                                                                                                    |     | C     |
|                                 | <b>1</b> N |              |                                |                |                 |          |                |          |                                                                                                    |     | 4     |
| Upload datum:                   |            |              |                                |                |                 |          |                |          |                                                                                                    |     | Exp   |
| Narcoreg bestand:               |            | -            |                                |                |                 |          |                |          |                                                                                                    |     | LAP   |
|                                 |            |              |                                |                |                 |          |                |          | (1000000)                                                                                                    |     | -     |
|                                 |            |              |                                |                |                 |          |                |          |                                                                                                    |     | 4     |
|                                 |            |              |                                |                |                 |          |                |          |                                                                                                    | Γ   |       |
|                                 |            |              |                                |                |                 |          |                |          |                                                                                                    |     | 14    |

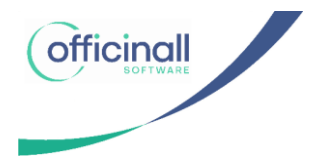

Na de selectie verschijnen de adresgegevens van de FAGG databank voor deze autorisatiecode in het register.

| 460024     |                                             |                                                                                |
|------------|---------------------------------------------|--------------------------------------------------------------------------------|
| FEBELCO d  | - Sint-Niklaas                              |                                                                                |
| Pachtgoeds | raat 10                                     |                                                                                |
| 9100       | Sint-Niklaas                                |                                                                                |
|            | 460024<br>FEBELCO cv<br>Pachtgoedst<br>9100 | 460024<br>FEBELCO cv - Sint-Niklaas<br>Pachtgoedstraat 10<br>9100 Sint-Niklaas |

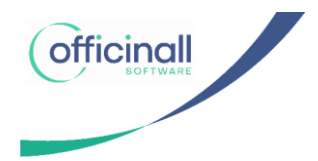

### Exporteren van de verdovingsbonnen.

Er is een "Export" knop rechts waarmee je het narcoreg CSV-bestand kunt aanmaken.

| Verdovingsree | gister Apot  | heek Drongen | Officinall N | /        | V23.7.0 (Build 3008)         |         |        |      |         |         |        |          |
|---------------|--------------|--------------|--------------|----------|------------------------------|---------|--------|------|---------|---------|--------|----------|
|               | 2 22 4       |              |              |          |                              |         |        |      | 2       | Support | •      |          |
| Verdoving     | sregister:   | ANAESTA      | MINE 100     | MG/ML    | OPL INJ 25ML (Febelco)       |         |        |      |         |         |        | 2        |
| Selectie De   | tail         |              |              |          |                              |         |        |      |         |         |        | Nieuw    |
|               |              |              |              |          |                              |         |        |      | 0.0     |         | 1      | H        |
| Naai          | m product:   |              |              |          |                              |         |        |      |         |         |        | Opslaan  |
| Narcore       | g bestand:   |              |              |          |                              |         |        |      | ZOEK    |         | ]<br>1 | D.       |
| Datum         | ontvangst: N | van          | • t          | ot       | <b></b>                      |         |        |      |         |         |        | Annuleer |
|               |              | Enkel nog op | te laden     |          |                              |         |        |      |         | Print   | J      | Delete   |
| T Destalar    | Lever        | Lavaransian  | Aut anda     | ONIC     | Deaduat                      | Verdov. | Apptal | Upl. | Destand | Upload  | Best   | Delete   |
| E Desteini    | datum        | Leverancier  | Aut. Code    |          |                              | code    | Aantai | ?    | Destand | datum   | datu   |          |
| 070361        | 4/09/2023    | Febelco      | 460024       | 3319878  | ANAESTAMINE 100MG/ML OPL INJ | 804138  | 1      |      | -       |         | 4/09   |          |
| 010002        | - NOOREOLO   |              | 110000       | 10200000 |                              | 001210  | -      |      | 10      | 550     | 1.00   |          |
|               |              |              |              |          |                              |         |        |      |         |         |        |          |
|               |              |              |              |          |                              |         |        |      |         |         |        |          |
|               |              |              |              |          |                              |         |        |      |         |         |        |          |
|               |              |              |              |          |                              |         |        |      |         |         |        |          |
|               |              |              |              |          |                              |         |        |      |         |         |        |          |
|               |              |              |              |          |                              |         |        |      |         |         |        | L        |
|               |              |              |              |          |                              |         |        |      |         |         |        |          |
|               |              |              |              |          |                              |         |        |      |         |         |        | Export   |
|               |              |              |              |          |                              |         |        |      |         |         |        |          |
|               |              |              |              |          |                              |         |        |      |         |         |        |          |
|               |              |              |              |          |                              |         |        |      |         |         |        |          |
|               |              |              |              |          |                              |         |        |      |         |         |        | L        |
|               |              |              |              |          |                              |         |        |      |         |         |        |          |
|               |              |              |              |          |                              |         |        |      |         |         |        |          |
|               |              |              |              |          |                              |         |        |      |         |         |        |          |

Je kan de verdovingsbonnen exporteren via de knop "Export". Officinall zal in de achtergrond controleren of alle velden zijn ingevuld zodat er geen foutieve data zal verstuurd worden.

| Verdovingsregist<br>Selectie Detail                                                                                   | er: MORPHINE HCL 20MG/1ML 10 X 1 UD (EG NV/SA)                                                                                                    | Nie                          |
|----------------------------------------------------------------------------------------------------|----------------------------------------------------------------------------------------------------|------------------------------|
| Naam product<br>Narcoreg bestand<br>Datum ontvangst                                                                   | Exporteren naar een narcoreg CSV bestand                                                                                                    | Ann                          |
| ■         Bestelnr         Lever<br>datum           070360         31/08/2           >         070360         31/08/2 | Wenst U 2 verdovingsbonnen te exporteren naar map C:\Program Files<br>(x86)\Officinall\data\narcoreg\2023\<br>en dan deze map te openen?         Open daarna website narcoreg.be in uw browser om het bestand door te<br>sturen         Ja | Best<br>datu<br>31/0<br>31/0 |
|                                                                                                    |                                                                                                    |                              |

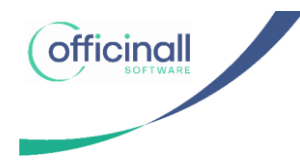

Het bestand wordt in een lokale map bewaard die automatisch geopend zal worden.

Van zodra het CSV-bestand succesvol weggeschreven wordt zullen de verdovingsbonnen in het Officinall register gemerkt worden als reeds opgeladen. De upload datum wordt ook weggeschreven.

Merk wel op dat de bestanden nog NIET OPGELADEN zijn op narcoreg.be. Er wordt verondersteld dat de apotheker het CSV-bestand diezelfde dag gaat opladen. De apotheker moet zelf een browser openen en surfen naar de narcoreg.be website.

De locatie van de CSV-bestanden kan je steeds terugvinden via "Beheer"  $\rightarrow$  "Instellingen" en het selecteren van het tabblad "Online diensten"

| Spaarkaart Barcodes       Prijschecker       Robt System       Automat. taken       RVT       Patient relatie       Online diensten       Online 2         APB Farmacovigilantie       Embedded webbrowser gebruiken       Urk       Inttp://services.apb.be/PharmacoVigilance/api/pharmacovigilance/info?cnk=         Vitalink / Medicatieschema       Inttp://services.apb.be/PharmacoVigilance/api/pharmacovigilance/info?cnk=       NIS code:       44021         Vitalink / Medicatieschema       Automatisch posologie tonen in verkoop       Aartal maanden in medicatieschema historiek:       15         ✓ Vitalink automatisch activeren bij creatie nieuwe patiënt       Medipim       Inhoud visualiseren als info lijn       15         Validation ni:       32       Key:       KeyliHiWv5/iMmG0Auc/MMD8XQILhYwYBSEcgrG9NkOkYC6jbm21.p8RNRBut4Wf8iQB       18772e6d4742fcc5844b9a5122fbb66daffe0a560228ef0417ac4af6         Validation ni:       14dcc5ccs69164b342a559d5e4db9a5122fbb66daffe0a560228ef0417ac4af6       189712e6d4742fcc5804c744589scT1a3aaca89b293723b1777e953b1c0fdba         Authentication:       Mzl6amxlbFd2NS9sTW1HMEF1Y01NRDhYUWxMaFi3WUJTRWNndcc5TmtPa1IDNmpibTkLnA4Uk5SQnV       Url show:         VIrl show:       https://api medipim be/2/web/products/relevantcontent/ni       105         Verdovingsregister (narcoreg)       Verdovingsregister (narcoreg)       105                                                                                                    |   |           |                            |                   |          |                     |                      |                                      |                              |
|----------------------------------------------------------------------------------------------------|---|-----------|----------------------------|-------------------|----------|---------------------|----------------------|--------------------------------------|------------------------------|
| APB Farmacovigilantie webservice Opvragen Farmacovigilantie Http://services.apb.be/PharmacoVigilance/api/pharmacovigilanceinfo?cnk= Urt: http://services.apb.be/PharmacoVigilance/api/pharmacovigilanceinfo?cnk= Vitalink / Medicatieschema Ondersteuning voor (Vitalink) medicatieschemas op deze pc Nis code: 44021 Automatisch posologie tonen in verkoop Aantal maanden in medicatieschema historiek: 45 Vitalink automatisch activeren bij creatie nieuwe patiënt Medipim User id: 32 Key: HHWv5/IMmG0AucMMD8X0LLhYwYBSEcgtG9Nk0KYC6jbm21.p8RNRBut4WI8iQB Validation ni: 44cfc9cc8c9164b342a559d5e4db9a5122fb66daffe0a56028ef0417ac4af6 Validation ni: 44cfc9cc8c9164b342a559d5e4db9a51227b177e953b1c0fdba Authentication: Mzl6amxdbFd2NS9sTW1HMEF1Y01NRDhYUW:dMaFI3WUJTRWNndEc5TmtPa1IDNmpibTkLnA4Uk5SQnV Urt show: https://api.medipim.be/v2/fbles/products/nelevantcontent/nl Verdovingsregister (narcoreg)                                                                                                    |   | Online 2  | Online diensten            | Patient relatie   | RVT      | Automat, taken      | Robot Systeem        | Prijschecker                         | arkaart Barcodes             |
| Urt:       http://services.apb.be/PharmacoVigilance/api/pharmacovigilanceinfo?cnk=         /italink / Medicatieschema                                                                                                    |   |           | ken                        | obrowser gebrui   | dded we  | 🗆 Embe              |                      | ilantie webservic<br>rmacovigilantie | PB Farmacovi<br>☑ Opvragen F |
| Jitalink / Medicatieschema       NIS code:       44021         Image: Contrast of the state of the state of the |   |           |                            | ık=               | ceinfo?c | /pharmacovigilar    | nacoVigilance/api    | ces.apb.be/Pharr                     | Url: http://ser              |
| ☑ Ondersteuning voor (Vitalink) medicatieschemas op deze pc       NIS cote:       44021         ☑ Automatisch posologie tonen in verkoop       Aantal maanden in medicatieschema historiek:       15         ☑ Vitalink automatisch activeren bij creatie nieuwe patiënt       ************************************                                                                                                    |   |           |                            |                   |          |                     |                      | tieschema —                          | italink / Medic              |
| ☑ Automatisch posologie tonen in verkoop       Aantal maanden in medicatieschema historiek.       4 5         ☑ Vitalink automatisch activeren bij creatie nieuwe patiënt       Medipim       Image: Comparison of the comparison of the compariso                   |   | <br>44021 | NIS code:                  |                   |          | op deze pc          | nedicatieschemas     | ig voor (Vitalink)                   | Ondersteun                   |
| □ Vitalink automatisch activeren bij creatie nieuwe patiënt         Medipim         □ Activeren       ☑ Inhoud visualiseren als info lijn         User id:       32       Key:       ∭HIWv5/IMmG0AucMMD8XQILhYwYBSEcgtG9NkOkYC6jbm21.p8RNRBut4Wf8iQB         Validation ni:       d4cfc9cc8c9164b342a559d5e4db9a5122f6b6daffe0a560228ef0417ac4af6                                                                                                    | • | + 5       | nedicatieschema historiek: | Aantal maanden in |          |                     | n verkoop            | posologie tonen i                    | Automatisch                  |
| Medipim       Inhoud visualiseren als info lijn         User id:       32       Key:       [JHIWv5/IMmG0AucMMD8X0ILhYwYBSEcgtG9Nk0KYC6jbm21,p8RNRBut4Wf8iQB]         Validation nl:       d4cfc9cc8c9164b342a559d5e4db9a5122fb666daffe0a560228ef0417ac4af6       1897f2e6d4742fcc568f4ca746985c71a3aaca89b293723b1777e953b1c0fdba         Authentication:       Mz16amxbFd2NS9sTW1HMEF1Y01NRDhYUWxMaFI3WUJTRWNndEc5TmtPa1IDNmpibTixLnA4Uk5SQnV         Url show:       https://api.medipim.be/v2/web/products/relevantcontent/n1         Ferdovingsregister (narcoreg)                                                                                                    |   |           |                            |                   |          | e patiënt           | bij creatie nieuw    | natisch activeren                    | Vitalink auto                |
| Wedgin       Inhoud visualiseren als info lijn         User id:       32       Key:       jiHIWv5/IMmG0AucMMD8XQILhYwYBSEcgtG9NkOkYC6jbm21,p8RNRBut4Wf8iQB         Validation nl:       d4cfc9ccc8c9164b342a559d5e4db9a5122f6b66daffe0a560228ef0417ac4af6         Validation fr:       1897f2e6d4742fcc564ca746985cf71a3aaca89b293723b1777e953b1c0fdba         Authentication:       Mz16amxbFd2NS9sTW1HMEF1Y01NRDhYUWxMaFI3WUJTRWNndEc5TmtPa1IDNmpibTixLnA4Uk5SQnV         Url show:       https://api.medipim.be/v2/web/products/relevantcontent/nl         Verdovingsregister (narcoreg)       far2fooringsregister (narcoreg)                                                                                                    |   |           |                            |                   |          |                     |                      |                                      |                              |
| User id:     32     Key:     jiHIWv5/IMmG0AucMMD8XQILhYwYBSEcgtG9NkOkYC6jbm21,p8RNRBut4Wf8iQB       Validation ni:     d4cfc9cc8c9164b342a559d5e4db9a5122fbb66daffe0a560228ef0417ac4af6       Validation fr:     l897f2e6d4742fcc5684ca746985cf71a3aaca89b293723b1777e953b1c0fdba       Authentication:     Mzl6amxlbFd2NS9sTW1HMEF1Y01NRDhYUWxMaFI3WUJTRWNndEc5TmtPa1IDNmpibTlxLnA4Uk5SQnV       Url show:     https://api medipim.be/v2/web/product/show/%s?language=%s&user_id=%s&validation=%s       Url content:     https://api medipim.be/v2/files/products/relevantcontent/nl                                                                                                    |   |           |                            |                   |          | seren als info lijn | ✓ Inhoud visual      | Activeren                            | edipim                       |
| Validation ni:       d4cfc9cc8c9164b342a559d5e4db9a5122f6b66daffe0a560228ef0417ac4af6         Validation fr:       1897f2e6d4742fcc58f4ca746995cf71a3aaca89b293723b1777e953b1c0fdba         Authentication:       Mzl6amxlbFd2NS9sTW1HMEF1Y01NRDhYUWxMaFI3WUJTRWNndEc5TmtPa1IDNmpibTixLnA4Uk5SQnV         Url show:       https://api.medipim.be/v2/web/product/show/%s?language=%s&user_id=%s&validation=%s         Url content:       https://api.medipim.be/v2/files/products/relevantcontent/nl                                                                                                    |   |           | 8RNRBut4Wf8iQB             | NkOkYC6jbm21.     | BSEcgtG! | cMMD8XQILhYwY       | jlHlWv5/lMmG0A       | 2 Key                                | User id:                     |
| Validation fr:       1897f2e6d4742fcc58l4ca746985cf71a3aaca89b293723b1777e953b1c0fdba         Authentication:       Mzl6amxlbFd2NS9sTW1HMEF1Y01NRDhYUWxMaFI3WUJTRWNNdEc5TmtPa1IDNmpibTxLnA4Uk5SQnV         Url show:       https://api.medipim.be/v2/web/product/show/%s?language=%s&user_id=%s&validation=%s         Url content:       https://api.medipim.be/v2/files/products/relevantcontent/nl         Verdovingsregister (narcoreg)       Https://api.medipim.be/v2/files/products/relevantcontent/nl                                                                                                    |   |           |                            | :4af6             | 8ef0417a | 2f6b66daffe0a56022  | 2a559d5e4db9a512     | 4cfc9cc8c9164b34                     | Validation nl:               |
| Authentication:         Mzl6amxlbFd2NS9sTW1HMEF1Y01NRDhYUWxMaFI3WUUTRWNndEc5TmtPa1IDNmpibTixLnA4Uk5SQnV           Url show:         https://api.medipim.be/v2/web/product/show/%s?language=%s&user_id=%s&validation=%s           Url content:         https://api.medipim.be/v2/files/products/relevantcontent/nl           Verdovingsregister (narcoreg)                                                                                                    |   |           |                            | Ofdba             | 7e953b1c | aca89b293723b177    | f4ca746985cf71a3a    | 897f2e6d4742fcc58                    | Validation fr:               |
| Url show:         https://api.medipim.be/v2/web/product/show/%s?language=%s&user_id=%s&validation=%s           Url content:         https://api.medipim.be/v2/files/products/relevantcontent/nl           Verdovingsregister (narcoreg)                                                                                                    |   |           | pibTlxLnA4Uk5SQnV          | Ec5TmtPa1IDNm     | UTRWNnd  | DhYUWxMaFI3WU       | TW1HMEF1Y01NR        | Izl6amxlbFd2NS9s                     | uthentication:               |
| Url content: https://api.medipim.be//2/files/products/relevantcontent/nl //redovingsregister (narcoreg)                                                                                                    |   |           | =%s                        | _id=%s&validation | %s&user  | how/%s?language     | be/v2/web/product/s  | ttps://api.medipim                   | Url show:                    |
| /erdovingsregister (narcoreg)                                                                                                    |   |           |                            |                   |          | relevantcontent/nl  | be/v2/files/products | ttps://api.medipim.                  | Url content:                 |
| ferdovingsregister (narcoreg)                                                                                                    |   | <br>      |                            |                   |          |                     |                      |                                      |                              |
|                                                                                                    |   |           |                            |                   |          |                     |                      | er (narcoreg) —                      | erdovingsregis               |
| CSV export folder: %programfiles%\Officinall\data\narcoreg\%year%\                                                                                                    |   |           |                            | year%\            | rcoreg\% | Officinall\data\na  | %programfiles%       | CSV export folder                    |                              |
|                                                                                                    |   |           |                            |                   |          |                     |                      |                                      |                              |
|                                                                                                    |   |           |                            |                   |          |                     |                      |                                      |                              |
|                                                                                                    |   |           |                            |                   |          |                     |                      |                                      |                              |

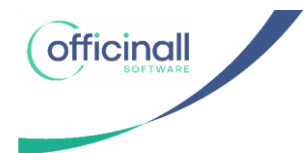

## Importeren van het CSV-bestand op narcoreg.be

Om het verdovingsregister te importeren surf je naar narcoreg.be. Na het inloggen kan je via "Aangifte opladen" je CSV-bestand selecteren.

| <u>NL ER EN</u>                                                                                                    |                                                          |                             |                                           |                                                      | Hulp Contact                                       |                              | Af                                      |                              |
|----------------------------------------------------------------------------------------------------|----------------------------------------------------------|-----------------------------|-------------------------------------------|------------------------------------------------------|----------------------------------------------------|------------------------------|-----------------------------------------|------------------------------|
| Aangifte va                                                                                                    | n de transac                                             | tie in                      |                                           |                                                      |                                                    |                              |                                         |                              |
| verdovende                                                                                                    | middelen e                                               | n psycl                     | hotro                                     | pe                                                   |                                                    |                              | fac                                     | າດ 🖲                         |
| toffen                                                                                                    |                                                          |                             |                                           |                                                      |                                                    |                              |                                         | 55                           |
| Informatie Aangifte                                                                                                    | indienen Aangiften opladen                               | Aangiften raadr             | plegen                                    |                                                      |                                                    |                              |                                         |                              |
| Aangiften opladen                                                                                                    |                                                          |                             |                                           |                                                      |                                                    |                              |                                         |                              |
|                                                                                                    |                                                          |                             |                                           |                                                      |                                                    |                              |                                         |                              |
|                                                                                                    |                                                          |                             |                                           |                                                      |                                                    |                              |                                         |                              |
| ID aangever: 2610<br>Aangiftedatum: 04/09/2023 18                                                                      | :11                                                      |                             |                                           |                                                      |                                                    |                              |                                         |                              |
| ID aangever: 2610<br>Aangiftedatum: 04/09/2023 18<br>CSV bestand selecteren                                            | 11<br>Voorbeeld CSV ⑦                                    |                             |                                           |                                                      |                                                    |                              | Exporteren                              | Indienen                     |
| ID aangever: 2610<br>Aangiftedatum: 04/09/2023 18<br>CSV bestand selecteren                                            | 11<br>Voorbeeld CSV ⑦                                    |                             | Enkel fouter                              | n tonen: 🔲 Resulta                                   | ten per pagina 50 👻                                | 1-1/1                        | Exporteren                              | Indienen<br>> >              |
| ID aangever: 2610<br>Aangiftedatum: 04/09/2023 18<br>CSV bestand selecteren<br>Verdovingscode CNK cod                  | 11 Voorbeeld CSV ⑦                                       | Type transactie             | Enkel fouter<br>Besteldatum               | n tonen: 📄 Resulta<br>Datum van verzendli            | ten per pagina 50 👻<br>ng (bij verkoop) of ontvanç | 1 - 1 / 1<br>st (bij aankoop | Exporteren<br> < <                      | Indienen<br>> >              |
| ID aangever: 2610<br>Aangiftedatum: 04/09/2023 18<br>CSV bestand selecteren<br>Verdovingscode CNK cod<br>609051 410283 | II Voorbeeld CSV (2)<br>Ie Hoeveelheid ID handelspartner | Type transactie<br>PURCHASE | Enkel fouter<br>Besteldatum<br>31-08-2023 | n tonen: Resulta<br>Datum van verzendi<br>31-08-2023 | ten per pagina 50 👻                                | 1 - 1 / 1<br>st (bij aankoop | Exporteren<br> < <                      | Indienen                     |
| ID aangever: 2610<br>Aangiftedatum: 04/09/2023 18<br>CSV bestand selecteren<br>Verdovingscode CNK cod<br>609051 410283 | Voorbeeld CSV ⑦                                          | Type transactie PURCHASE    | Enkel fouter<br>Besteldatum<br>31-08-2023 | n tonen: Resulta<br>Datum van verzendi<br>31-08-2023 | ten per paglina 50 💌                               | 1 - 1 / 1<br>st (bij aankoop | Exporteren<br>I < <<br>))<br>Exporteren | Indienen<br>> > <br>Indienen |

Op deze website gebeuren er extra controles. De apotheker kan echter de data op de narcoreg website zelf corrigeren door op het potlood icoontje te klikken.

| Aangifte           | Declaratie Aanpassen           |                                                                  | ×                 |          |
|--------------------|--------------------------------|------------------------------------------------------------------|-------------------|----------|
| verdove            | Type transactie *<br>Aankoop   |                                                                  |                   | e ppe    |
| stoffen            | Besteldatum *<br>31/8/2023     |                                                                  | E                 | 55       |
| f Informatie       | Datum ontvangst *<br>31/8/2023 |                                                                  | Ē                 |          |
| Aangiften oplade   | ID handelspartner *<br>460024  | FEBELCO cv - Sint-Niklaas Pachtgoedstraat 10 - 9100 Sint-Niklaas |                   |          |
| Aangiftedatum: 04/ | Verdovingscode * 609051 ×      | BUVIDAL INJ. 24 MG BASE                                          |                   | Indienen |
| Verdovingscode     | CNK code<br>4102836 ×          |                                                                  |                   | < > >1   |
| 609051             | Hoeveelheid *<br>1             |                                                                  |                   | / Ō      |
|                    |                                |                                                                  | Annuleren Opslaan | Indienen |

Je kan een mail sturen naar <u>narcotics@fagg-afmps.be</u> indien je nog vragen hebt omtrent het gebruik van narcoreg.be of de FAQ pagina's raadplegen op <u>www.narcoreg.be</u>